# How to Read Your Bill

# <u>UC San Diego</u>

**STUDENT FINANCIAL SOLUTIONS** 

6

## View/Pay Bill Screen on Triton Link

### View and Pay Bill

View your previous monthly billing statements for the past 12 months

View your balance at the time the statement was released.

|              | Name:<br>PID:                                                                                                    |  |  |  |  |  |  |  |
|--------------|----------------------------------------------------------------------------------------------------|--|--|--|--|--|--|--|
| VIEW OPTIONS |                                                                                                    |  |  |  |  |  |  |  |
|              | View Your Statement   View Your Account Activity<br>(includes registration fees detail)                                                                                                    |  |  |  |  |  |  |  |
|              | Please select                                                                                                    |  |  |  |  |  |  |  |
|              | Explanation of Registration Fees                                                                                                    |  |  |  |  |  |  |  |
|              | Please choose one of the two online payment options below. See <u>Ways to Pay Your Bill</u> .                                                                                               |  |  |  |  |  |  |  |
|              | PAYMENT OPTIONS WITH E-CHECK OR CREDIT CARD                                                                                                    |  |  |  |  |  |  |  |
|              | Pay Your Last Statement Pay Your Current Balance                                                                                                    |  |  |  |  |  |  |  |
|              | Quarter: FALL Includes   Statement Date: Sep 05 • Last Statement amount   Due: Sep 21 • Recent activity (as of Sep 10)   Total Amount: \$26,293.88 • Recent activity (as of Sep 10)         |  |  |  |  |  |  |  |
|              | Pay Total Last Statement Pay Total Current Balance                                                                                                    |  |  |  |  |  |  |  |
|              | INTERNATIONAL PAYMENT - WESTERN UNION                                                                                                    |  |  |  |  |  |  |  |
|              | UC San Diego has contracted with Western Union, a specialist in international payments to provide you with a simple and low cost method of paying fees and pre-payments to UCSD in your own |  |  |  |  |  |  |  |
|              | International Payment                                                                                                    |  |  |  |  |  |  |  |
|              | **PAYMENT WILL NOT REFLECT IN STUDENT ACCOUNT UNTIL WIRE HAS BEEN RECEIVED<br>BY UC SAN DIEGO**                                                                                             |  |  |  |  |  |  |  |
|              | Guide to Online Payments                                                                                                    |  |  |  |  |  |  |  |
|              | E-Check Help Payment History & Profiles                                                                                                    |  |  |  |  |  |  |  |

Return to Billing and Payment Menu

View a break down of up to one years worth of transaction history

Make payments with U.S. bank account or credit card

Make international wire transfers through Western Union

## **University Billing Statement (Web View)**

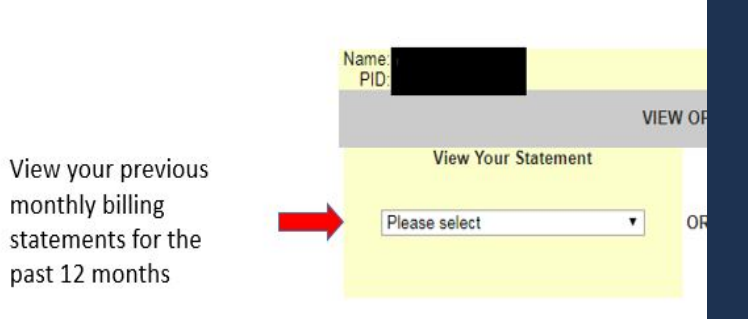

**Billing statements are** static, meaning they are not updated once they are published.

monthly billing

past 12 months

#### View Your Statement

**University Billing Statement** 

This statement does not reflect recent payments or charges. View your current account activity.

The charges and credits that were put on the student account before the billing statement was generated

Name: Acct No:

Due Date:09/21/18 Statement Date:09/05/18

AMOUNTS SHOWN IN THIS BILL REPRESENT FEES AS CURRENTLY APPROVED FOR THIS ACADEMIC YEAR. HOWEVER, ALL UNIVERSITY FEES ARE SUBJECT TO CHANGE AND THE FEE AMOUNTS BILLED FOR THIS PERIOD MAY BE ADJUSTED AT A FUTURE DATE.

| Date     | Description                     | Reference<br>No. | Payments/Credits | Charges  |              |
|----------|---------------------------------|------------------|------------------|----------|--------------|
|          | PREVIOUS BALANCE                |                  | 0.00             | 0.00     | Example of   |
| 08/29/18 | Fall Qtr 2018 Registration Fees |                  | 0.00             | 14563.88 | Tuition and  |
| 08/29/18 | Fa Qtr Mand HIth Ins-USHIP      |                  | 0.00             | 657.00   | Registration |
| 08/29/18 | DEPOSIT SIR CREDIT CARD         |                  | 250.00           | 0.00     | Fees (Lump   |
| 08/30/18 | INTL STUDENT ADMN UGRAD         |                  | 0.00             | 100.00   | Sum)         |
| 08/30/18 | FRESHMEN ORIENT PROGRAM         |                  | 0.00             | 210.00   |              |
| 09/05/18 | RH TRIPLE FULL+DINING           |                  | 0.00             | 11443.00 | Example      |
| 09/05/18 | UG Hsg Activity Fee             |                  | 0.00             | 20.00    | of Housing   |
| 09/05/18 | WSTRN-UN WIRE UG<br>PREPAYMENT  |                  | 450.00           | 0.00     | Charge       |

The last day to waive health insurance for FA18 is Friday, September 21st! 

Direct Deposit equals faster refunds! 

Pay your FA18 fees in 3 payments with TRIP! See TritonLink for details!

| Previous Balance | Current Charges | Disputed Charges | Payments/Credits | Credit Balance | Amount Due |
|------------------|-----------------|------------------|------------------|----------------|------------|
| 0.00             | 26993.88        | 0.00             | 700.00           | 0.00           | 26293.88   |

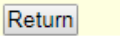

Billing Statement(PDF)

## **Billing Statement (PDF)**

Return

Back of Billing Statement

Billing Statement(PDF)

# Same information as the webpage version.

| UCSD University of California, San Diego Billing Statement                                                                                                    |                                                                                                    |                                                                                                    |                                                                         |                 |                                                                                                    |                                                                               |  |
|----------------------------------------------------------------------------------------------------|----------------------------------------------------------------------------------------------------|----------------------------------------------------------------------------------------------------|-------------------------------------------------------------------------|-----------------|----------------------------------------------------------------------------------------------------|-------------------------------------------------------------------------------|--|
|                                                                                                    |                                                                                                    |                                                                                                    |                                                                         | [               | Statement Closing Date 9/5/2018                                                                                                    |                                                                               |  |
|                                                                                                    |                                                                                                    |                                                                                                    |                                                                         |                 | Account Number (PID):                                                                                                    |                                                                               |  |
|                                                                                                    |                                                                                                    |                                                                                                    |                                                                         | Due Date:       | 9/21/2018                                                                                                    |                                                                               |  |
|                                                                                                    |                                                                                                    |                                                                                                    |                                                                         | Amount Due: 20  | 3,293.88                                                                                                    |                                                                               |  |
|                                                                                                    |                                                                                                    |                                                                                                    |                                                                         |                 | Amount Enclosed:                                                                                                    |                                                                               |  |
| You can mail in a cash or<br>check payment to the<br>Cashier's Office using<br>this address<br>UNIVERSITY BILLING STATEMEN<br>ACCT NO<br>ACCT NO<br>DUE DATE: 9/21/2018<br>PAGE: 1 OF 1<br>IMPORTANT MESSAGE<br>AMOUNTS SHOWN IN THIS BILL REPRESENT FEES AS C |                                                                                                    |                                                                                                    |                                                                         |                 | Make checks payable to:<br>U.C. Regents<br>and mail with this stub to:<br>UCSD Cashier's Office<br>9500 Gilman Dr.<br>La Jolla, CA 92093-0009<br>STATEMENT DATE: 9/5/2018<br>JRRENTLY APPROVED<br>FEES ARE |                                                                               |  |
|                                                                                                    | SUB<br>MAY                                                                                          | JECT TO CHANGE<br>BE ADJUSTED A                                                                                                    | E AND THE FEE AM<br>T A FUTURE DATE.                                    | OUNTS BILLED FO | OR THIS PERIOD                                                                                                    |                                                                               |  |
| DATE                                                                                                    |                                                                                                    | DESCRIPTIO                                                                                                    | N                                                                       | REFERENCE NO.   | PAYMENTS/CREDITS                                                                                                    | CHARGES                                                                       |  |
| 8/29/18<br>8/29/18<br>8/29/18<br>8/30/18<br>8/30/18<br>9/5/18<br>9/5/18<br>9/5/18                                                                                                    | PREVIC<br>Fall Qtr<br>Fal Qtr<br>DEPOS<br>INTL S <sup>2</sup><br>FRESH<br>RH TRI<br>UG Hsg<br>WSTRM | DUS BALANCE<br>2018 Registration<br>Mand Hith Ins-US-<br>IT SIR CREDIT CA<br>TUDENT ADMN UG<br>MEN ORIENT PRO<br>PLE FULL+DINING<br>Activity Fee<br>I-UN WIRE UG PR<br>UN WIRE UG PR<br>be striday, Septe<br>Deposit equals fas | The Fee<br>HIP<br>IRD<br>SRAD<br>DGRAM FEE<br>S<br>EPAYMENT<br>EPAYMENT |                 | 0.00<br>0.00<br>250.00<br>0.00<br>0.00<br>0.00<br>450.00                                                                                                    | 0.00<br>14,563.88<br>657.00<br>100.00<br>210.00<br>11,443.00<br>20.00<br>0.00 |  |
| PREVIOUS E                                                                                                    | BALANCE                                                                                             | CURRENT CHARGES                                                                                                    | DISPUTED CHARGES                                                        | PAYMENTS/CREDIT | S CREDIT BALANCE                                                                                                    | AMOUNT DUE                                                                    |  |
|                                                                                                    | 0.00                                                                                                | 26,993.88                                                                                                    | 0.00                                                                    | 700.0           | 0.00                                                                                                    | 26,293.88                                                                     |  |

## **Current Account Activity**

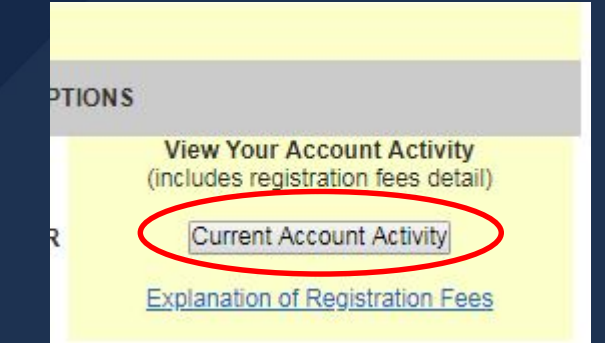

## Will show up to a year's worth of transaction history.

#### **Current Account Activity** Up-to-Date **Shows both Credits** Student: and Charges PID:

#### Activity From 08/06/2018

| Transaction Date | Description                    | Reference Number | Payments/Credits | Charges  |
|------------------|--------------------------------|------------------|------------------|----------|
| 08/29/2018       | Fall Qtr Campus Activity Fee   |                  |                  | 70.66    |
| 08/29/2018       | Fall Qtr ICA Activity Fee      |                  |                  | 198.10   |
| 08/29/2018       | Fall Qtr ERC Activity Fee      |                  |                  | 12.50    |
| 08/29/2018       | Fa Qtr Mand Hith Ins-USHIP     |                  |                  | 657.00   |
| 08/29/2018       | NonRes Supplemental Tuition Fa |                  |                  | 9664.00  |
| 08/29/2018       | Fall Qtr Recreation Facil Fee  |                  |                  | 112.00   |
| 08/29/2018       | FALL QTR STUDENT SERVICES FEE  |                  |                  | 376.00   |
| 08/29/2018       | FALL QTR TRANSPORTATION FEE    |                  |                  | 53.02    |
| 08/29/2018       | TUITION FALL                   |                  |                  | 3814.00  |
| 08/29/2018       | Fall Qtr University Center Fee |                  |                  | 98.60    |
| 08/29/2018       | DEPOSIT SIR CREDIT CARD        |                  | 250.00           |          |
| 08/30/2018       | DOCUMENT FEE - UN              |                  |                  | 165.00   |
| 08/30/2018       | INTL STUDENT ADMN UGRAD        |                  |                  | 100.00   |
| 08/30/2018       | FRESHMEN ORIENT PROGRAM FEE    |                  |                  | 210.00   |
| 09/05/2018       | RH TRIPLE FULL+DINING          |                  |                  | 11443.00 |
| 09/05/2018       | UG Hsg Activity Fee            |                  |                  | 20.00    |
| 09/05/2018       | WSTRN-UN WIRE UG PREPAYMENT    |                  | 450.00           |          |

For questions regarding your account please contact Student Business Services at (858) 822-4727

Funds received through this site will be applied to outstanding charges in the following order:

- Registration Fees/Tuition
- Housing/Dining
- Misc. (Parking,Library, Bookstore, etc.)

Partial Payments may be applied to specific charges through the Cashier's Office.

Click here if you want to view the specific charges and credits from previous months' activity

Pay by E-Check or Credit Card Pay by Mail

International Payment

Return

Display Prior Month Activity

## **Current Account Activity**

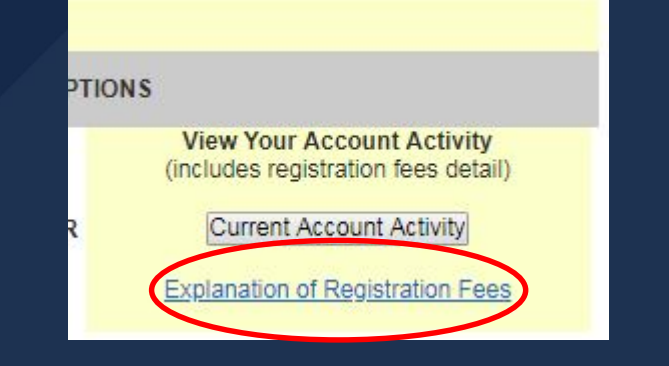

Clicking on the link will redirect you the webpage that has explanations for each mandatory registration fee.

## **Explanation of Registration Fees**

Last Updated: August 4, 2016 2:27:28 PM PDT

Give feedback

Read about mandatory registration fees, which are subject to change.

#### **Non-resident Supplemental Tuition**

Applies to students who are not classified as California residents according to UC residency requirements. Tuition is in addition to UC and campus fees.

#### **Student Services fee**

Covers services that benefit the student and are complementary to, but not part of, the instructional program.

#### Tuition (formerly Education fee)

Covers part of the cost of the student education at the University of California.

#### **Campus activity fee**

Voted by a student referendum to support student activities on campus.

University Center fee Covers construction and operation of the Student Centers.

Recreation facility fee Voted by a student referendum to support student recreation on campus.

ICA student activity fee (undergraduates only)

Supports UCSD intercollegiate athletic teams.

Graduate Association fee (graduate students only)

Supports social, cultural, and education events for graduate students.

Student Transportation fee

Voted by student referendum to support mass-transit services to students.

#### **Health insurance**

Provides health insurance for all undergraduate, graduate, and professional students.

#### **One-Time Document Fee**

One-time fee allows for standard processing of transcripts, verifications, co-curricular records and first replacement diploma

Note: For additional explanations of registration fees, please visit the Descriptions of Charges section on the UCOP Student Tuition, Fees and Deposits page.

## **Current Balance**

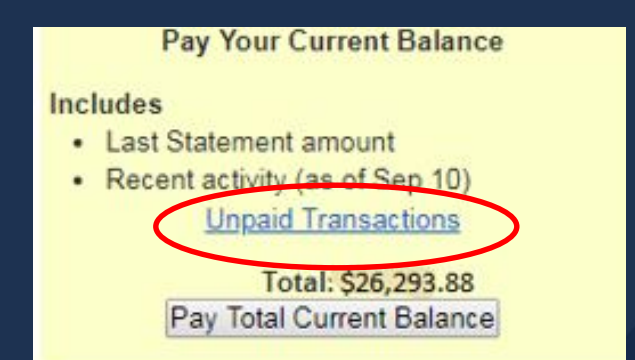

#### Pay Your Current Balance

#### Includes

- Last Statement amount
- Recent activity (as of Sep 10) <u>Unpaid Transactions</u>

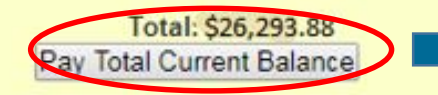

### The current balance is the most updated and accurate balance on the student account.

If you want to pay for specific charges (i.e. graduate housing rent), please make a cash/check payment to the Cashier's Office

#### **Unpaid Transactions**

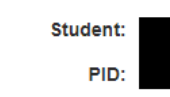

Shows any charges that have not been paid for.

#### Unpaid Transactions

| Transaction Date | Description                    | Reference Number  | Charges  |
|------------------|--------------------------------|-------------------|----------|
| 08/29/2018       | Fall Qtr Campus Activity Fee   |                   | 70.66    |
| 08/29/2018       | Fall Qtr ICA Activity Fee      |                   | 198.10   |
| 08/29/2018       | Fall Qtr ERC Activity Fee      |                   | 12.50    |
| 08/29/2018       | Fa Qtr Mand HIth Ins-USHIP     |                   | 657.00   |
| 08/29/2018       | NonRes Supplemental Tuition Fa |                   | 9664.00  |
| 08/29/2018       | Fall Qtr Recreation Facil Fee  |                   | 112.00   |
| 08/29/2018       | FALL QTR STUDENT SERVICES FEE  |                   | 126.00   |
| 08/29/2018       | FALL QTR TRANSPORTATION FEE    |                   | 53.02    |
| 08/29/2018       | TUITION FALL                   |                   | 3814.00  |
| 08/29/2018       | Fall Qtr University Center Fee |                   | 98.60    |
| 08/30/2018       | DOCUMENT FEE - UN              |                   | 165.00   |
| 08/30/2018       | INTL STUDENT ADMN UGRAD        |                   | 100.00   |
| 08/30/2018       | FRESHMEN ORIENT PROGRAM FEE    |                   | 210.00   |
| 09/05/2018       | RH TRIPLE FULL+DINING          |                   | 10993.00 |
| 09/05/2018       | UG Hsg Activity Fee            |                   | 20.00    |
|                  |                                | Transaction Total | 26293.88 |

For questions regarding your account please contact Student Business Services at (858) 822-4727

Funds received through this site will be applied to outstanding charges in the following order:

- · Registration Fees/Tuition
- · Housing/Dining
- · Misc. (Parking,Library, Bookstore, etc.)

Partial Payments may be applied to specific charges through the Cashier's Office.

Return

## **International Payments**

#### INTERNATIONAL PAYMENT - WESTERN UNION

UC San Diego has contracted with Western Union, a specialist in international payments to provide you with a simple and low cost method of paying fees and pre-payments to UCSD in your own currency.

\*\*PAYMENT WILL NOT REFLECT IN STUDENT ACCOUNT UNTIL WIRE HAS BEEN RECEIVED BY UC SAN DIEGO\*\*

> Clicking the 'international payment' option will redirect you to the Western Union webpage where you can choose a country you are paying from and how much exactly you want to pay.

\*\*Please note that wire transfers can take up to 12 business days to post onto the student account.

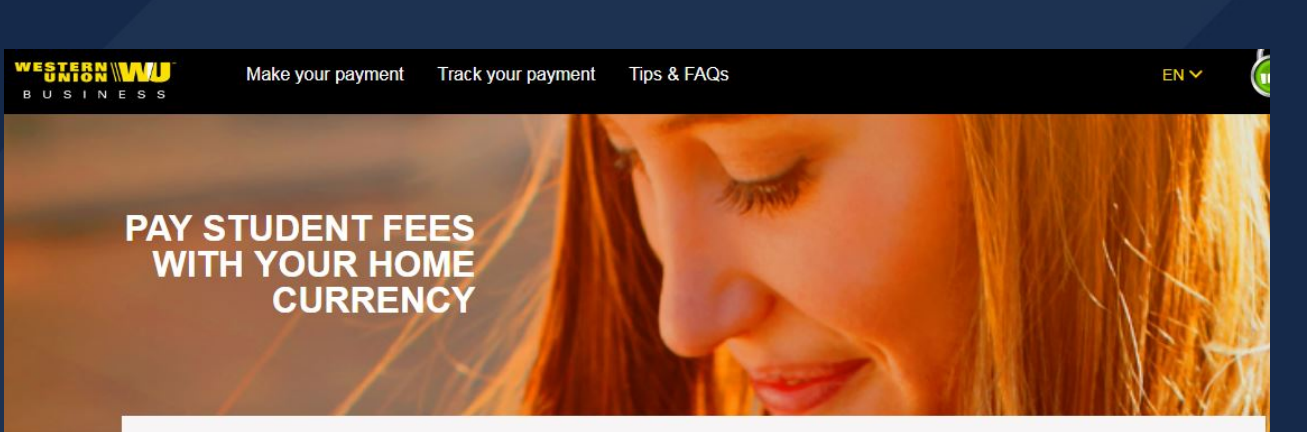

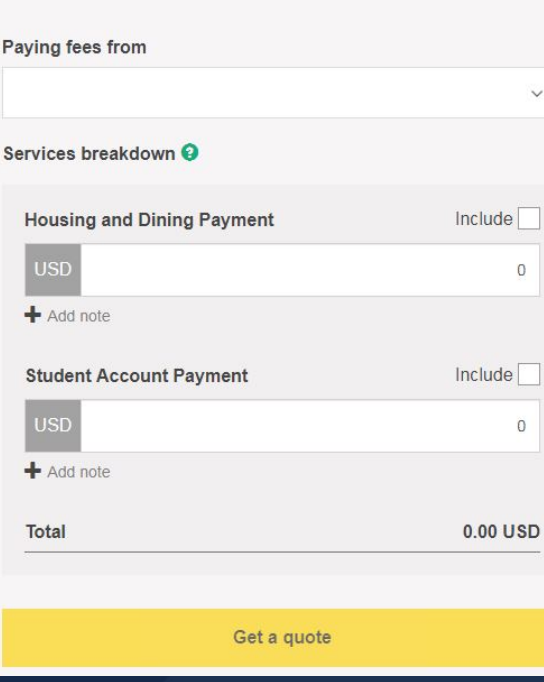

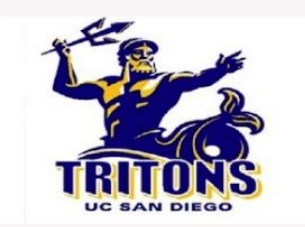